## 广州美术学院附属中等美术学校 培训班缴学费方式

1、搜索微信小程序"农行微缴费"

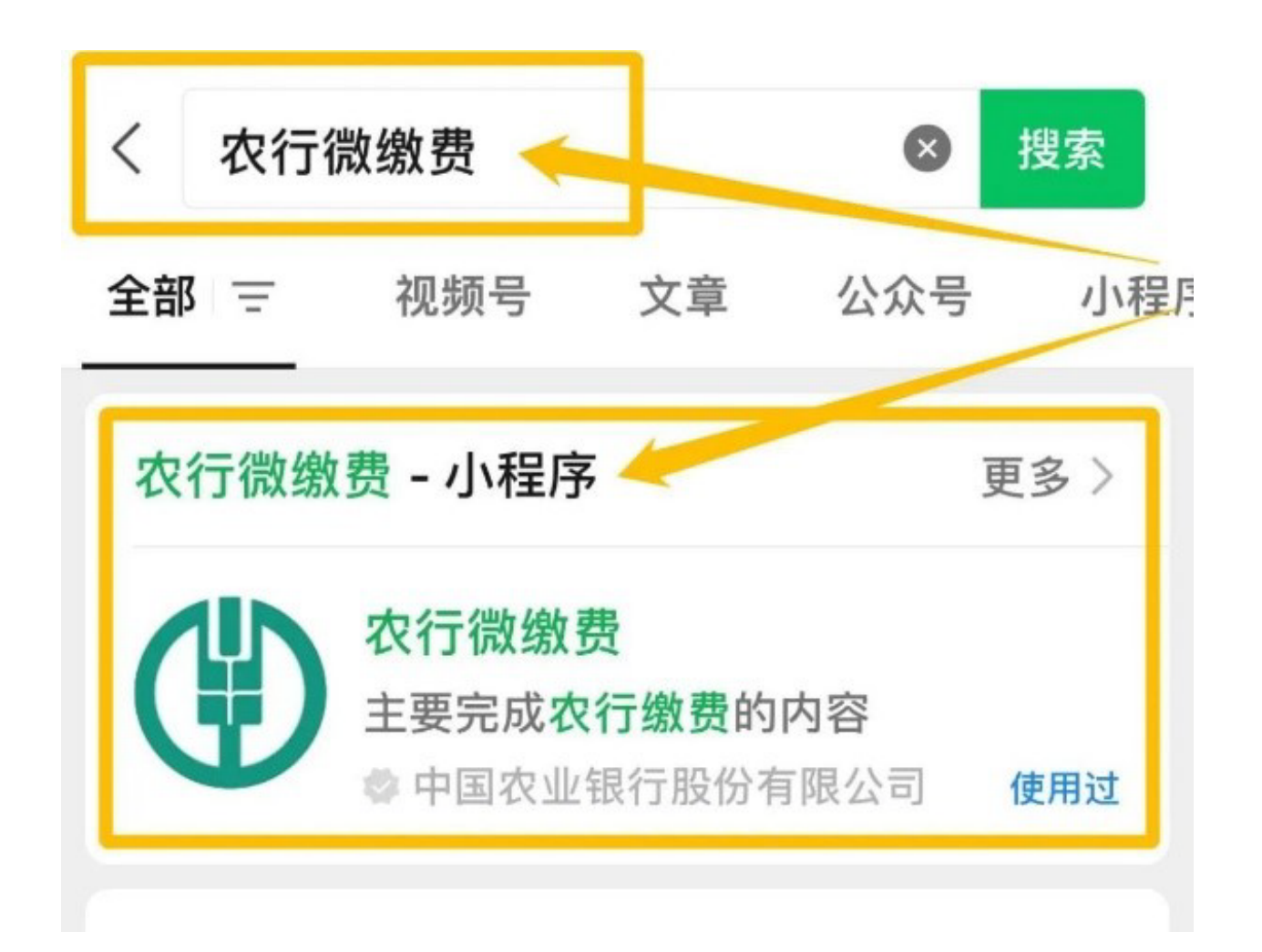

## 2、在主界面顶部搜索栏目输入"广美附中"

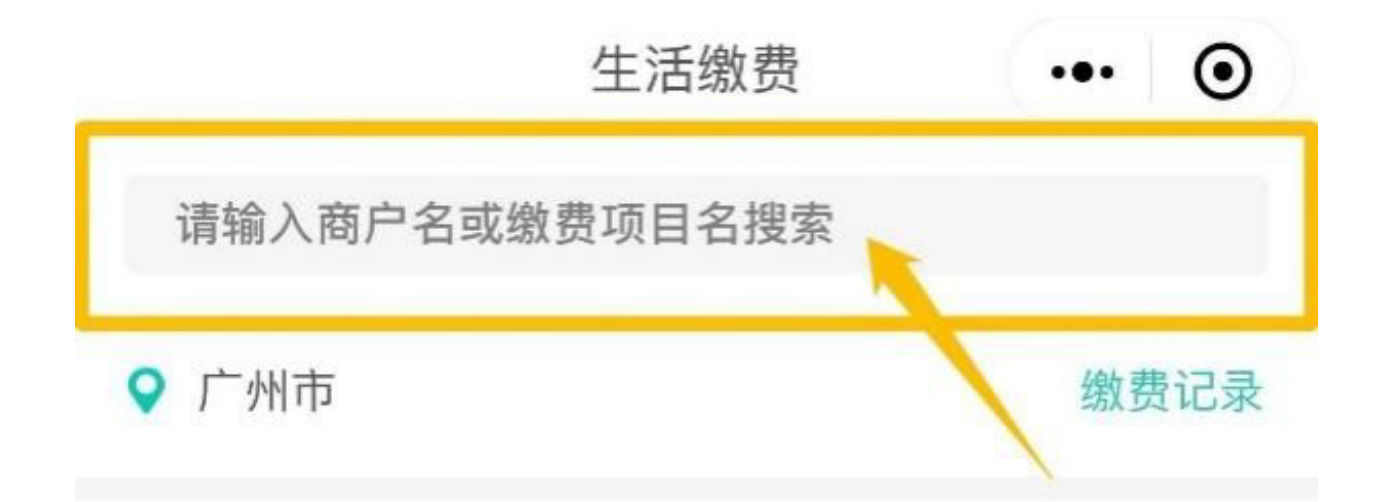

## 3、点击进入搜索结果

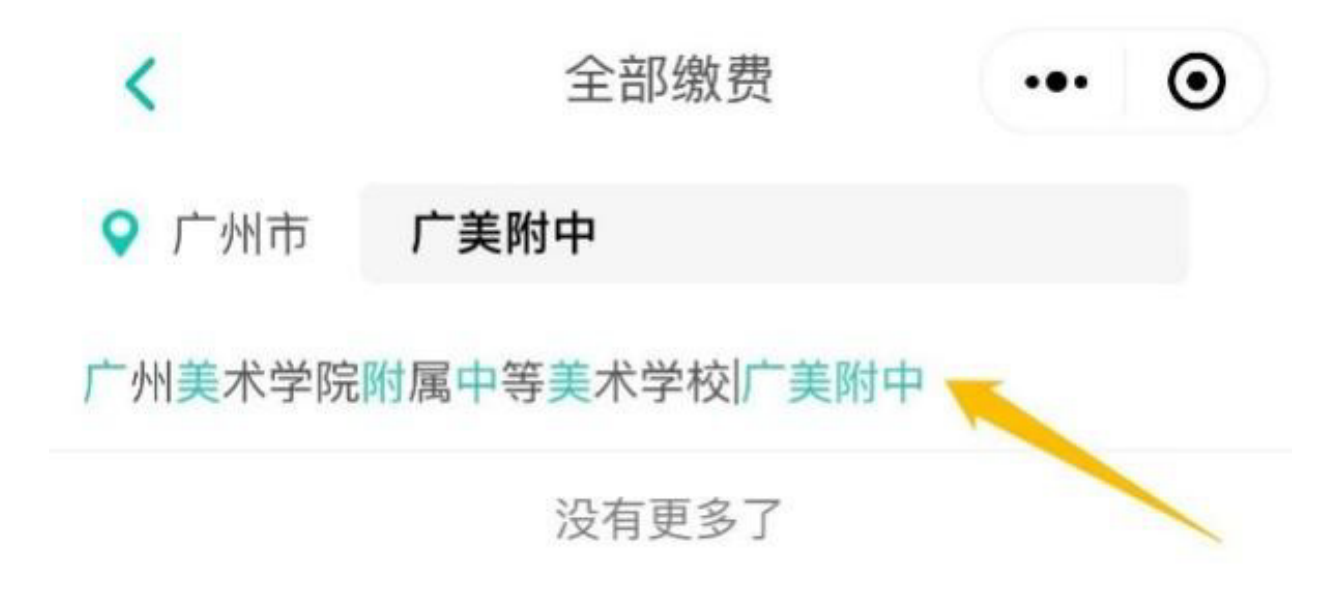

4、输入报名的学生姓名与证件号码,点击 "下一步"按钮显示应付款项并进行付款 ,请将付款成功界面截图留存备查。

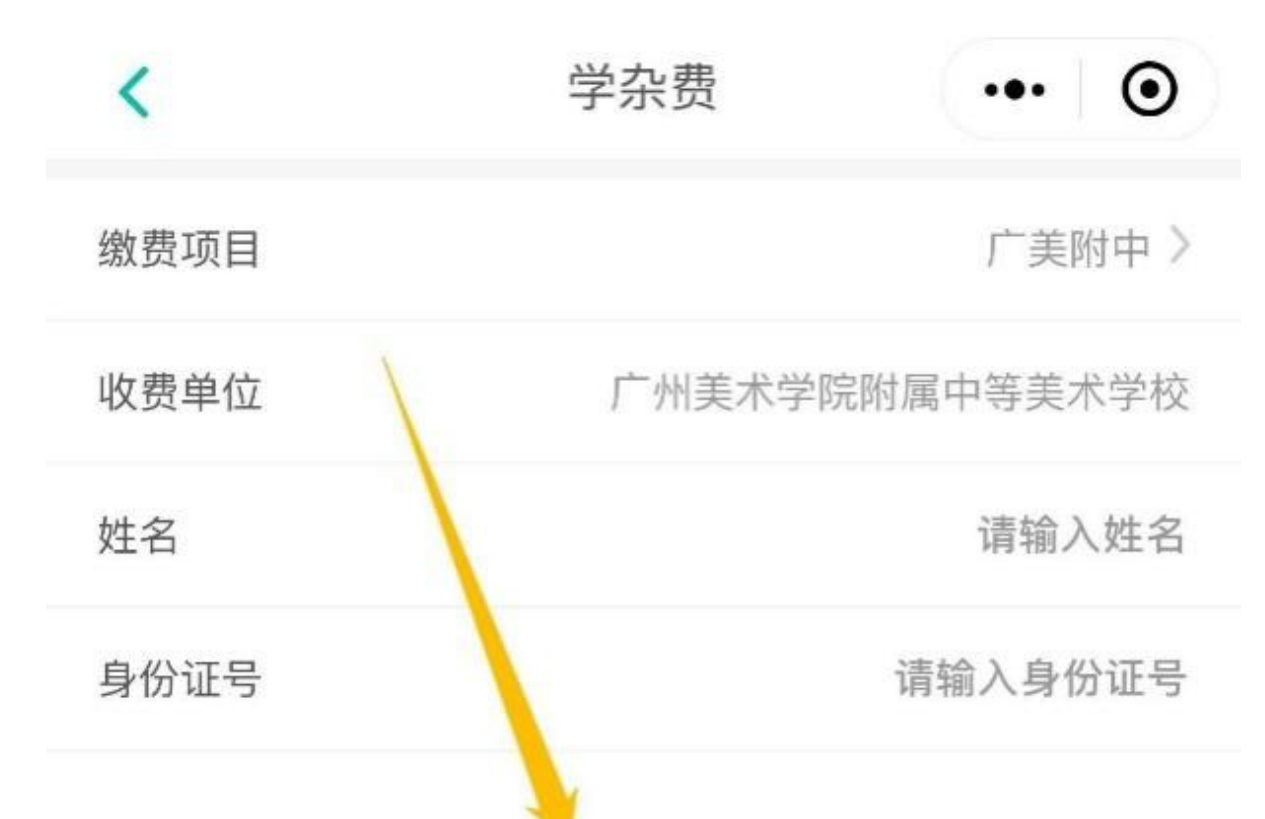

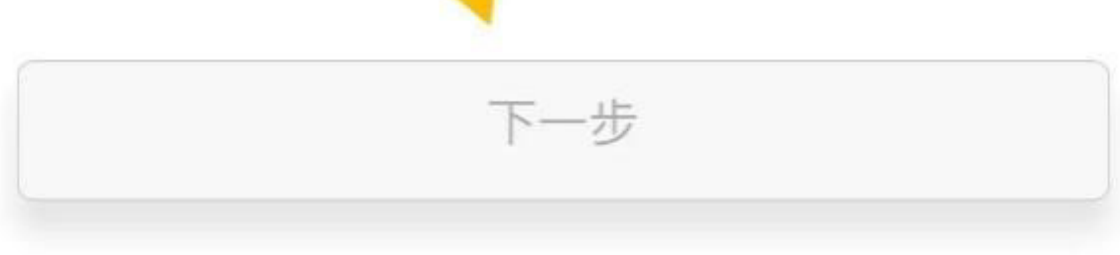